#### **Change Department/Category**

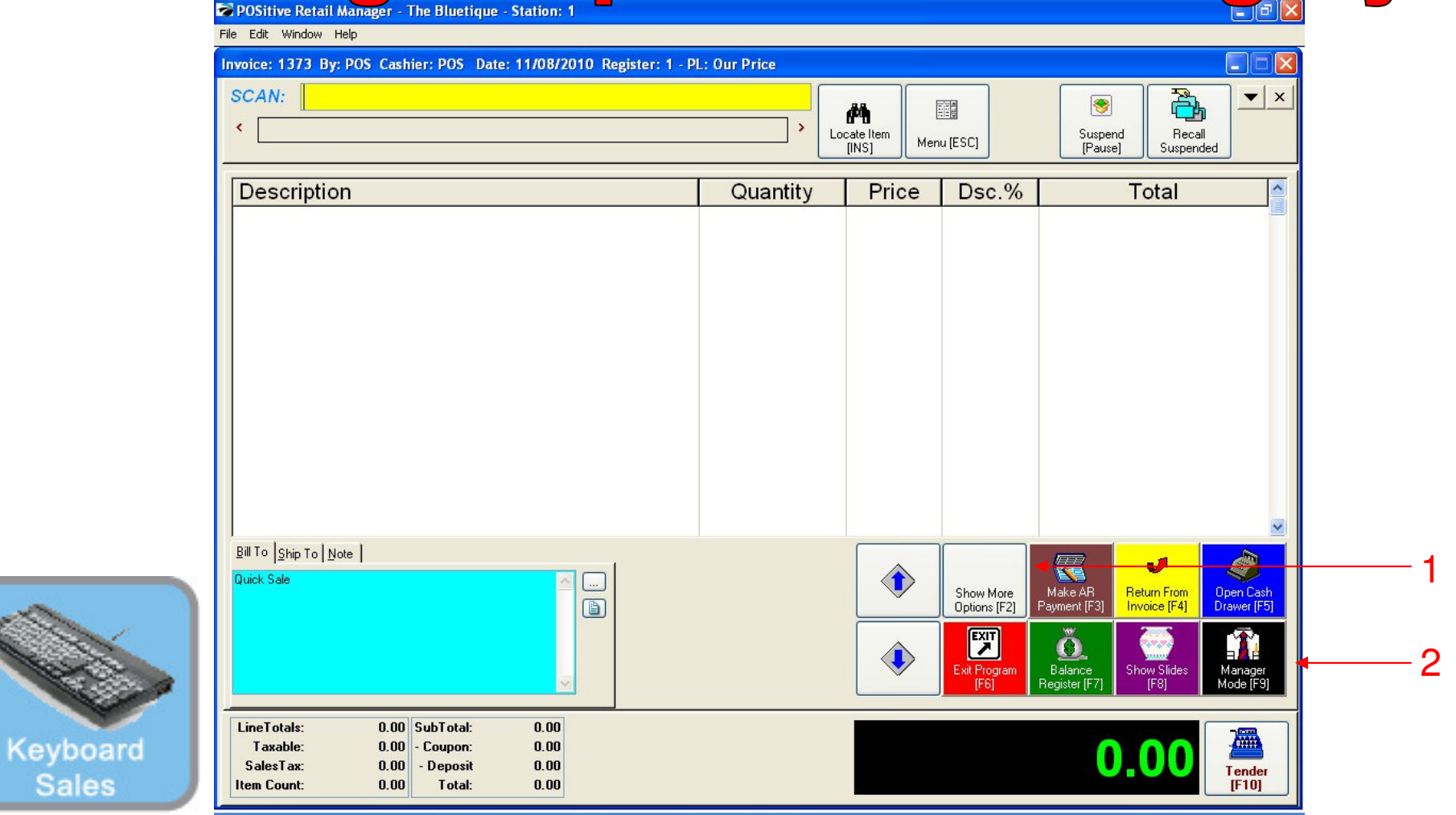

#### IN KEYBOARD SALES MODE:

To adjust department & category in inventory, you must go to Manager Mode.

- 1. Select Show More Options Button (F2)
- 2. Select Manager Mode Button(F9)

1

(NOTE: Only Teachers & Managers will have access to Manager Mode)

#### 2 Department/Category Change I S Invoice: 1170 By: POS Cashier: POS Date: 10/11/2010 Register: 1 - PL: Our Price SKU Description ~ -Customer Beverages Misc Foods Misc List Quantity Price Disc. Total Coffee Coffee Small Large Suspend 0 Breeze Breeze Freeze Cinnamon Extra Cream Freeze Cheese Small Large Bun Retrieve 9 $\bigcirc$ $\bigcirc$ Everything Bagel Reserve French Cinnamon Toast Bagel Raisin Bage Touch Invoice Prompt ---Choc. Chip Blueberry 1 Cookie Coupon 2 Cookies Muffin Muffin

2

2-Arnold

Palmers

Janapate

Pink

Lemondade

2

Mini Melts Small

month

Kiwi

Strawberry

GO

More

3

Mini Melts Medium

Mini Melts Large

Managei

Delete Iten

Tender

0.00

1 Arnold

Palmer

Snapple

Apple

Adjust

Quantity

 $\langle \hat{} \rangle$ 

Cursor Up

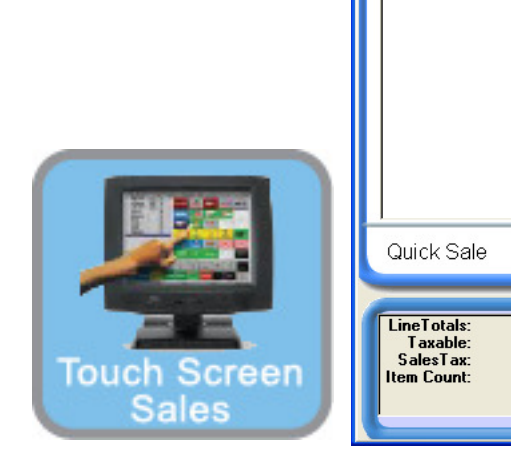

#### IN TOUCH SCREEN SALES MODE:

0.00

0.00

0.00

0.00

SubTotal:

Coupon:

Deposit Total:

To adjust department & category in inventory, you must go to Manager Mode.

٩

Cursor Down

0.00

0.00

0.00

1. Touch Manager Button

3 Department/Category Change | S Invoice: 1170 By: POS Cashier: POS Date: 10/11/2010 Register: 1 - PL: Our Price SKU Description GO GO Quantity Price Disc. Total Exit Program Logout Go to Sales **M** ٢ **M** Balance Daily Sales Gift Edit Bill To Summary Reg. Certificates \$ I ę Make AR Invoice Note Edit Notes History Payment ę Open Cash Price Check Drawer Report **Return From** Center Invoice ę · / · Show Costs Time Clock Discount ¥ Manager Mode Quick Sale 0.00 0.00 0.00 LineTotals: 0.00 SubTotal: ٩ Taxable: 0.00 Coupon:  $\bigcirc$ 0.00 SalesTax: 0.00 Deposit Total: Touch Screen 0.00 0.00 Item Count: Cursor Down Cursor Up

#### ON MANAGER BUTTON SCREEN:

1. Select Manager Mode Button

(NOTE: Only Teachers & Managers will have access to Manager Mode)

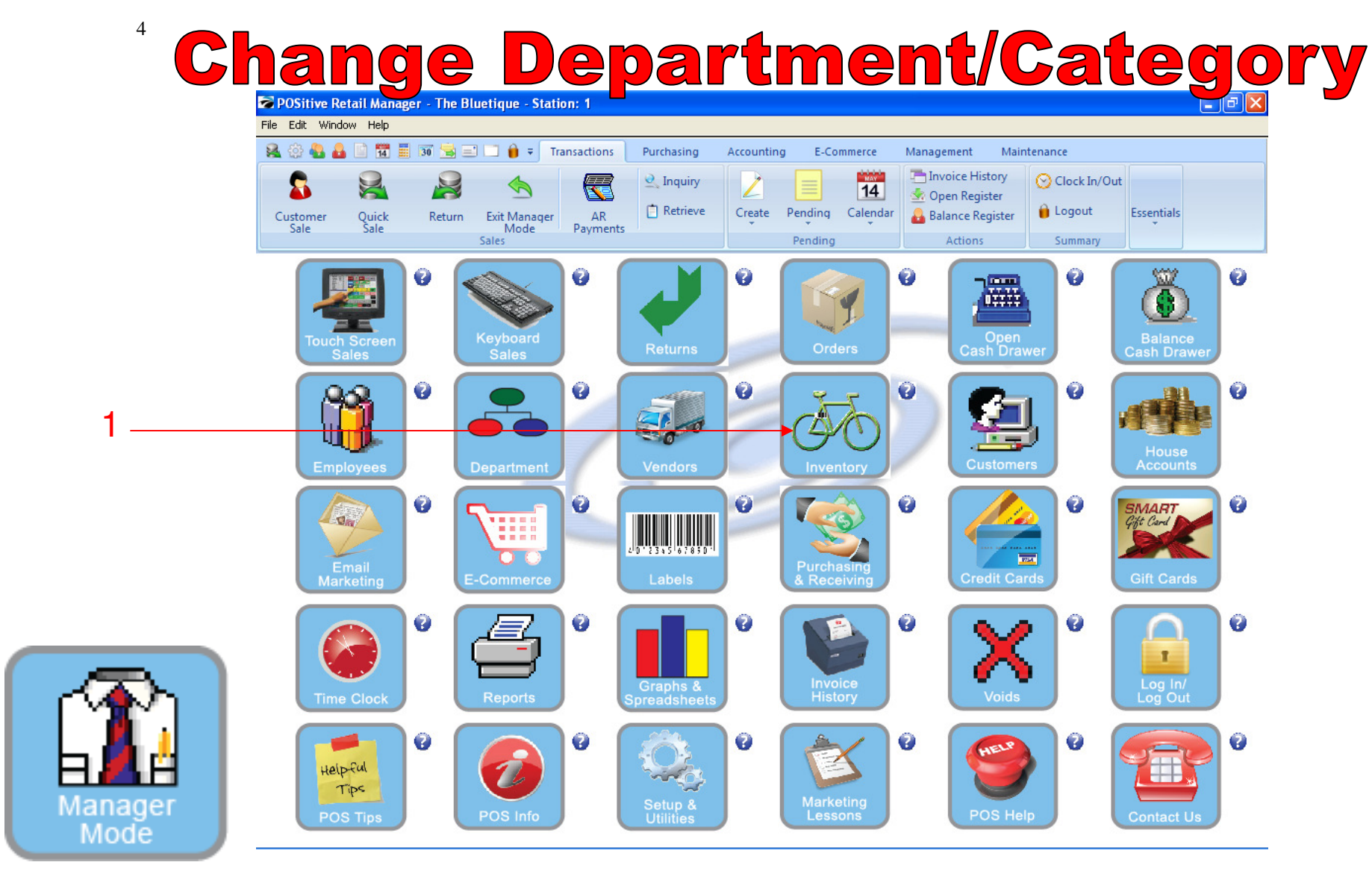

#### IN MANAGER MODE:

Go to Inventory Center

To adjust department & category in inventory, go to INVENTORY.

1. Select Inventory Button

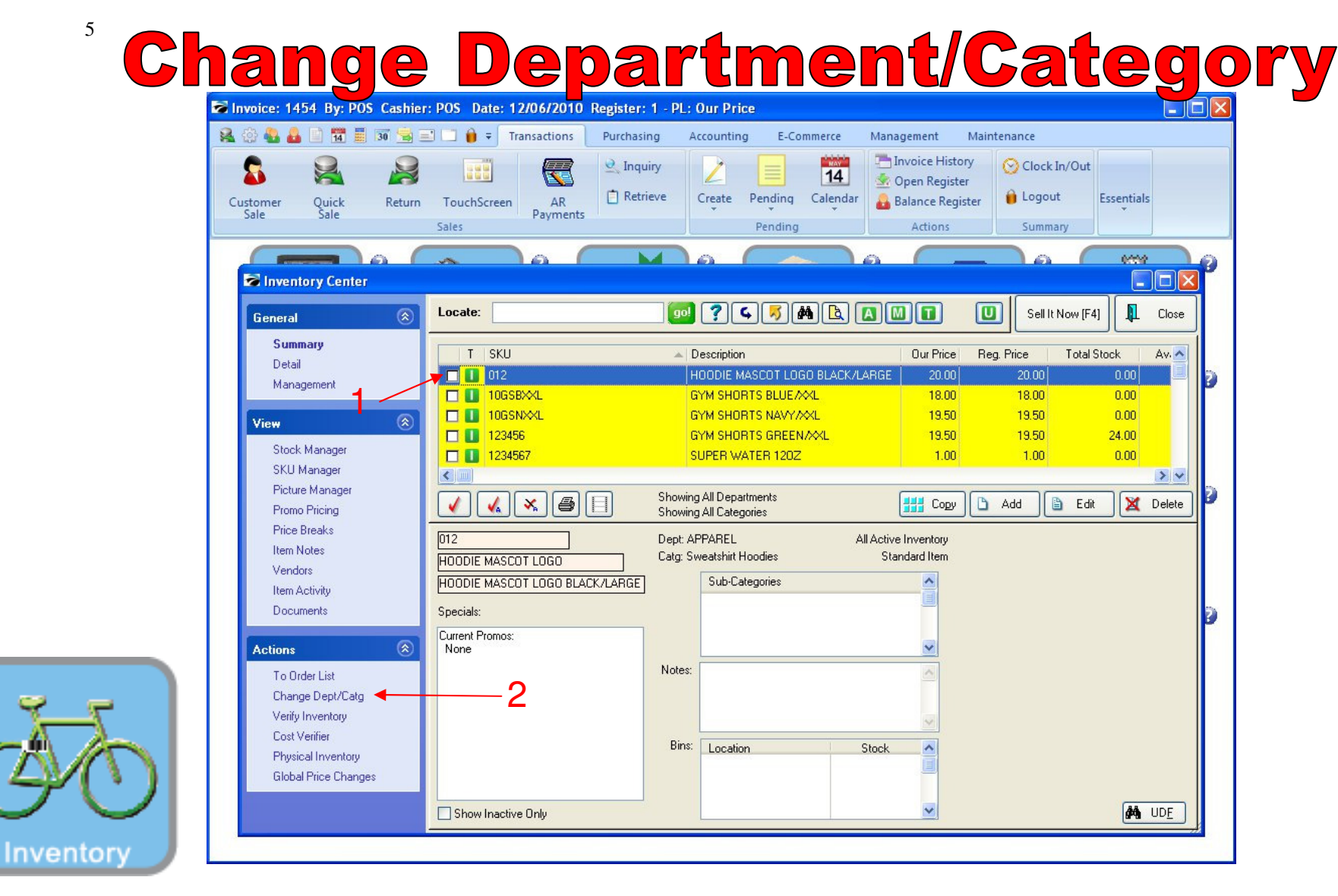

INVENTORY CENTER To adjust Department/Category

5

- 1. Highlight the item you want to assign to a different Department or Category.
- 2. Under the actions bar, click Change Department/Category

**Change Department/Category** 

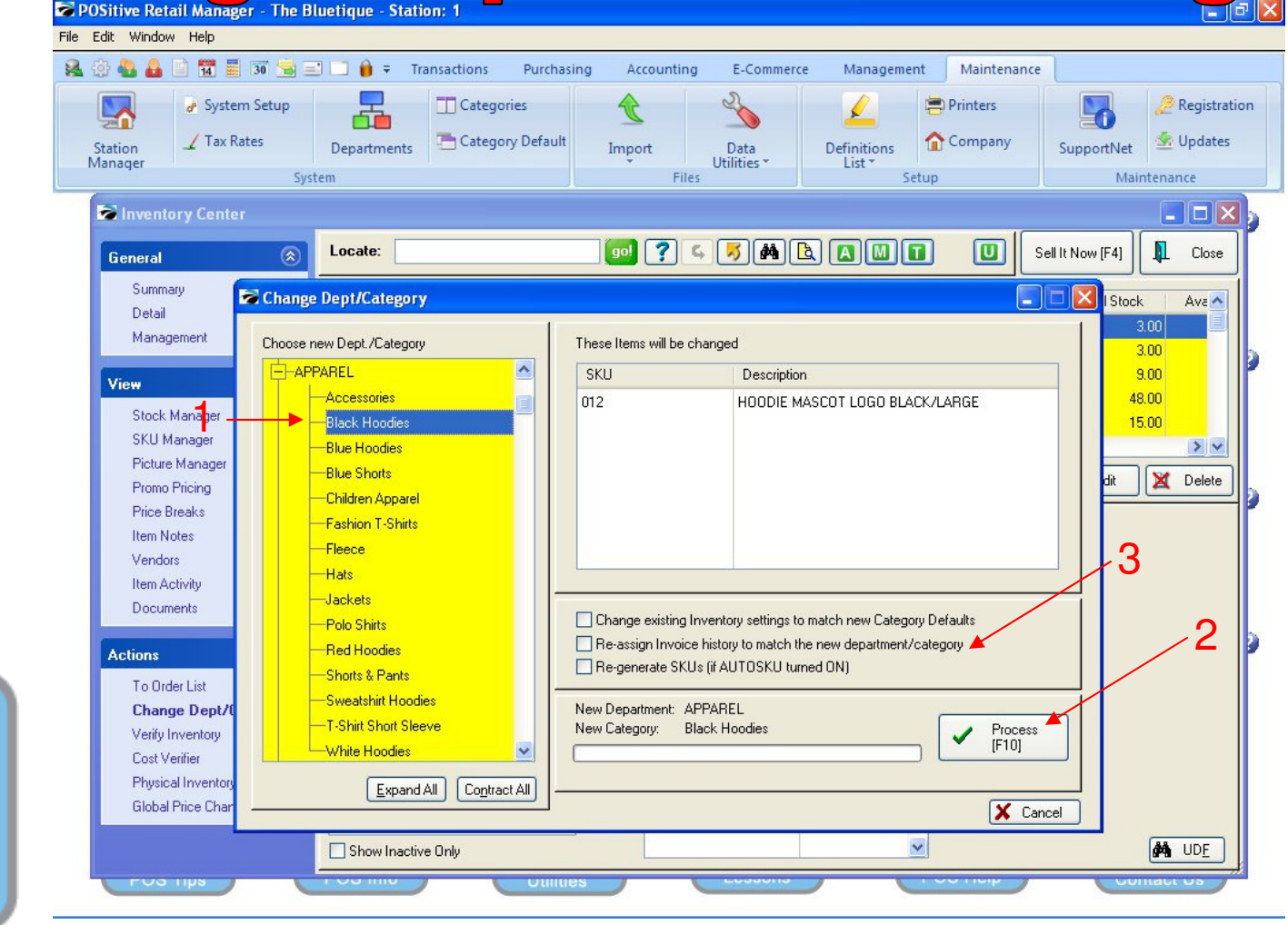

#### INVENTORY CENTER To adjust Department/Category

- 1. Highlight the Category to assign the inventory item too
- 2. Select Process button

6

Inventory

3. Option: If you want the past sales history to reflect in the new category check box.

**Change Department/Category** 

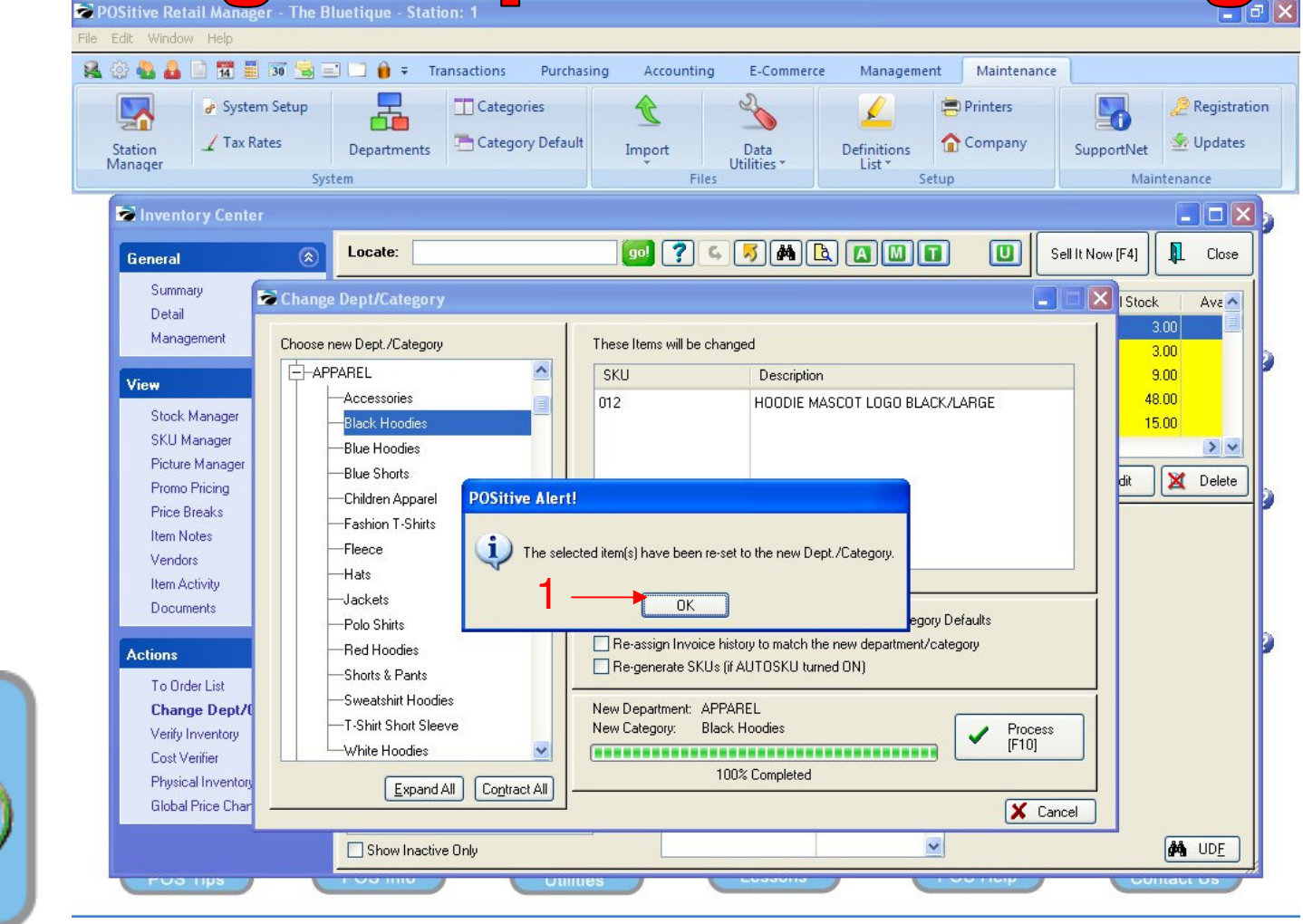

INVENTORY CENTER A POSitive Alert will appear...

1. Click Ok to proceed

Inventory

7

**Change Department/Category** 

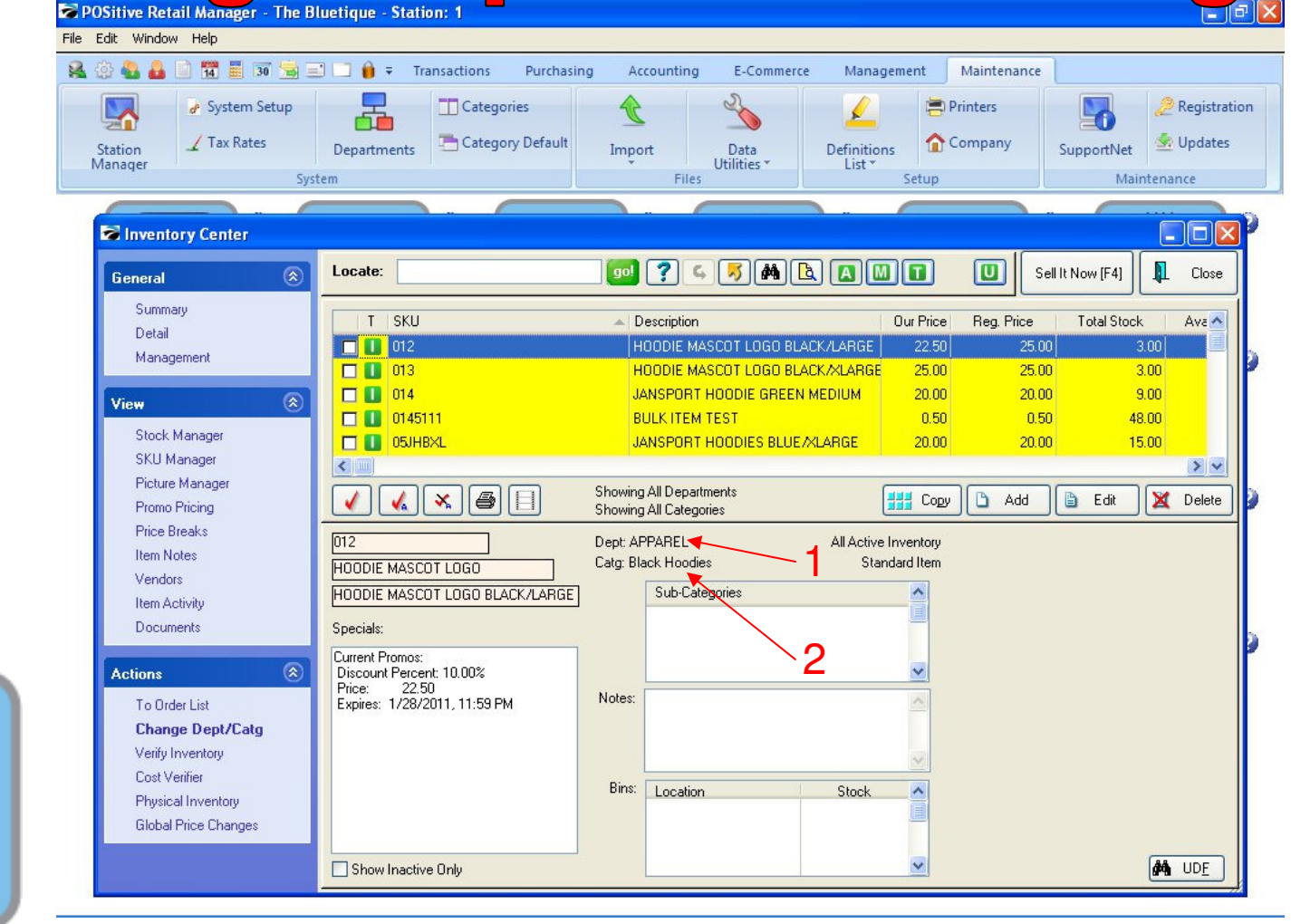

#### **INVENTORY CENTER**

8

Inventory

Confirm the Inventory item is in the correct Department and Category

- 1. Confirm the Department (Apparel)
- 2. Confirm the Category (Black Hoodies)